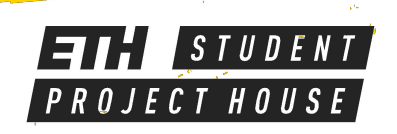

# PRUSA MK3/MK3s 3D PRINTER

FDM style printer Build volume 25 x 21 x 20 cm Up to 0.05 mm layer height Materials: PLA, PETG

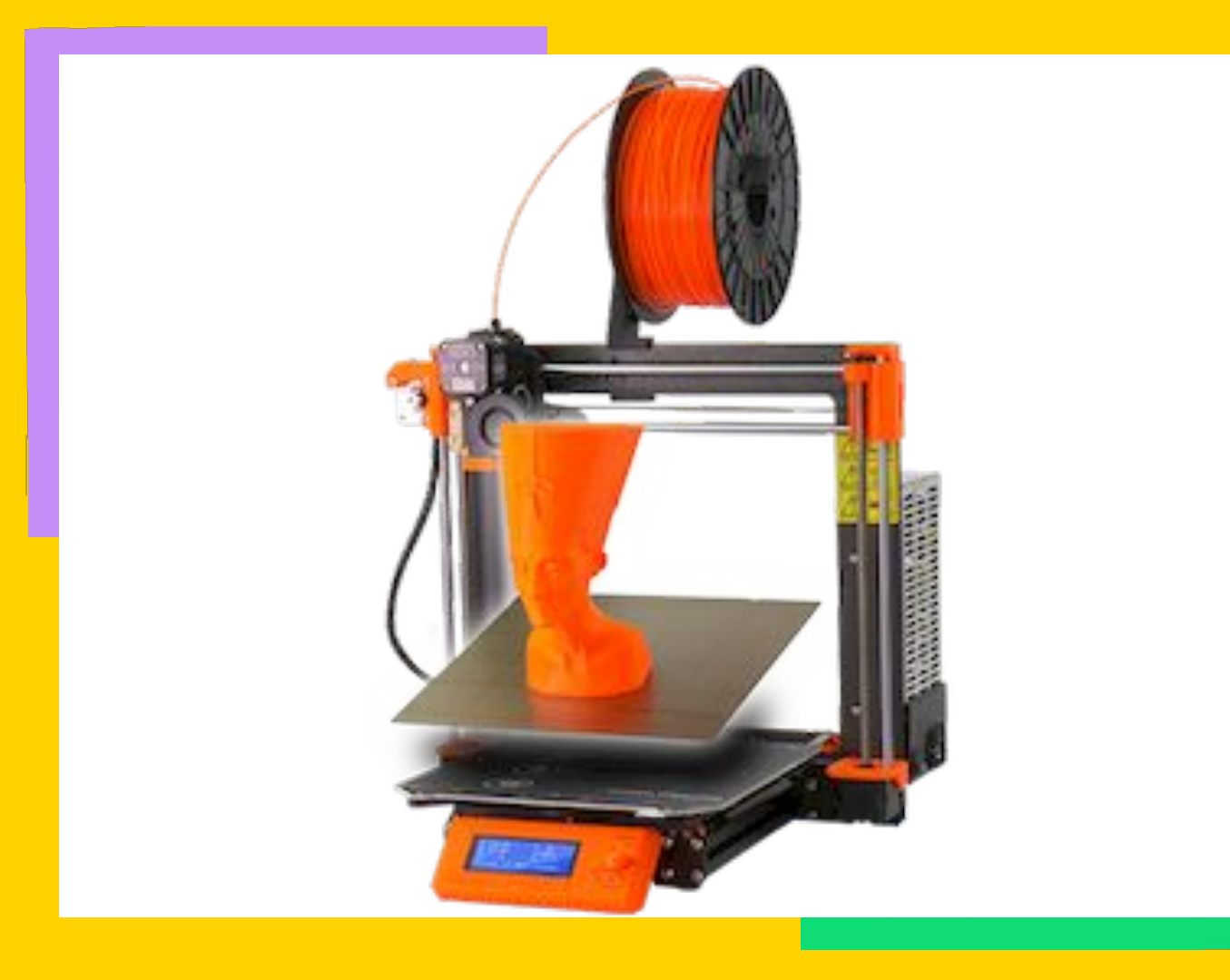

## **MATERIALS PROPERTIES**

### PLA

Biopolymer Hotend: 180 - 210 °C Heatbed: 50 - 70 °C Small amount of warping Easy to print Sensitive to temperature

#### PETG

Modification of PET Hotend: 220 - 240 °C Heatbed: 80 - 100 °C A bit of warping Fairly easy to print Not sensitive to temperature

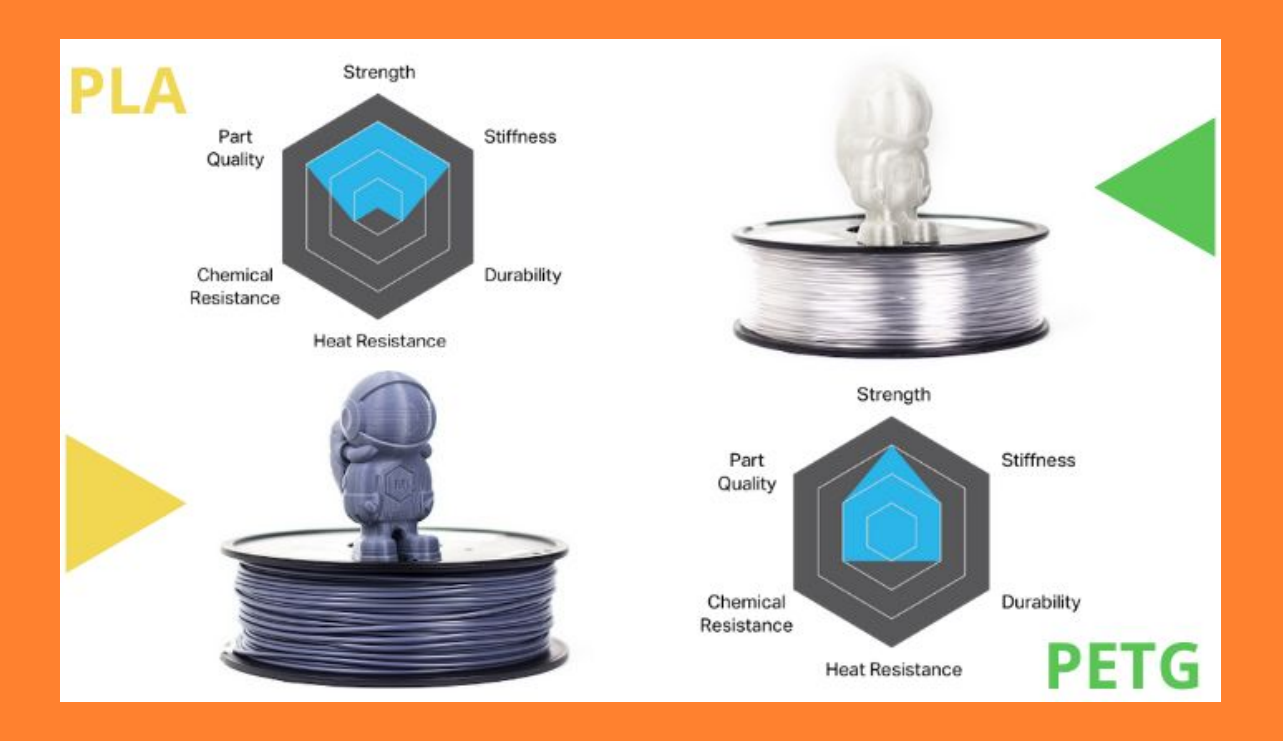

The main differences between the two are their properties, applications, and material costs. **PETG is stronger and more resilient than PLA**. PLA, on the other hand, is widely used as FDM/FFF filaments because of its better melt and cooling properties. In terms of cost, PETG is more expensive than PLA.

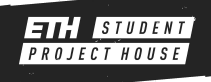

## TERMINOLOGY

#### Infill

- Parts are not solid
- Most of the time 15% is enough

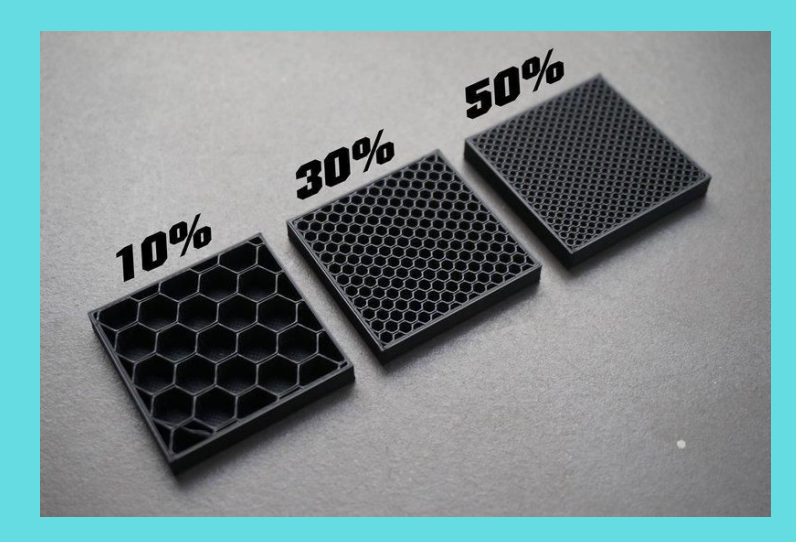

### **Supports**

- Machine can't print mid-air
- Supports the print above
- Threshold value 45°

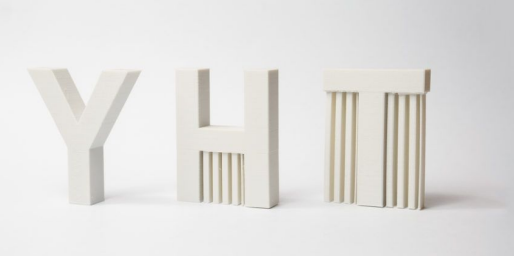

#### Brim

- Needed if only a small area of contact to the bed is available to increase contact area
- Prevent lifting of the part from the print bed

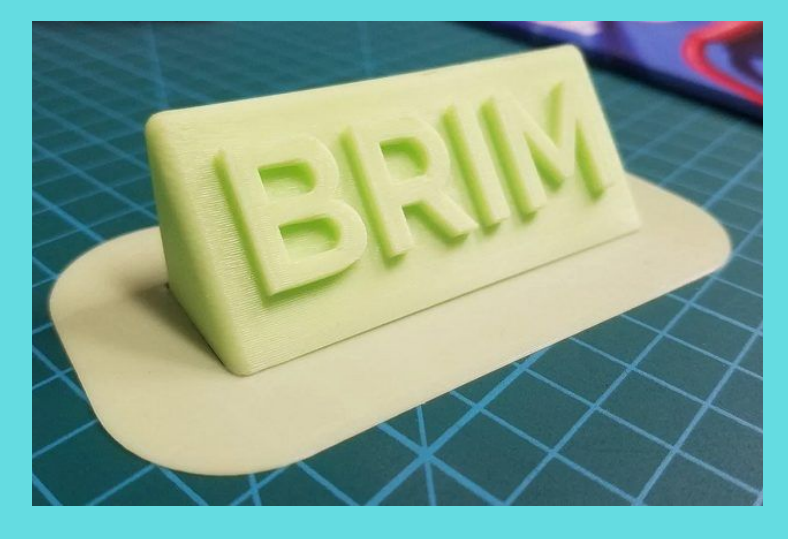

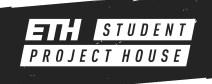

## **Base view**

- Open PrusaSlicer
- Make shure the simple mode is activated
- Drag and drop your .stl file on the print bed

## **TRANSFORMATIONS**

## Move

Use this to move your part around the build plate

**Scale** This tool can be used to make a part bigger/smaller

**Rotate** With this tool you can rotate your part around x,y and z axis

## Place on face

Select a face and the software will place it on the build plate

**Cut** This tool lets you cut your part into two

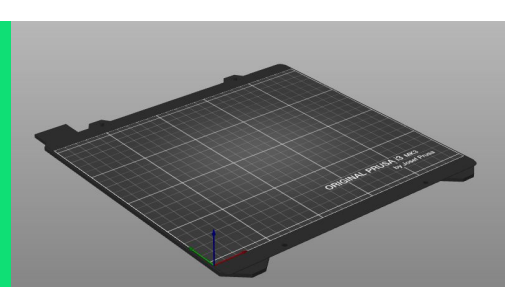

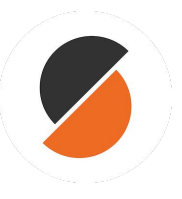

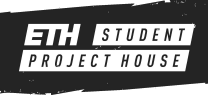

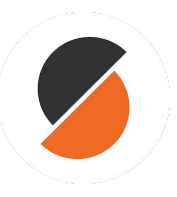

#### Add More

• Use the buttons on the top to add, copy, paste and arrange parts

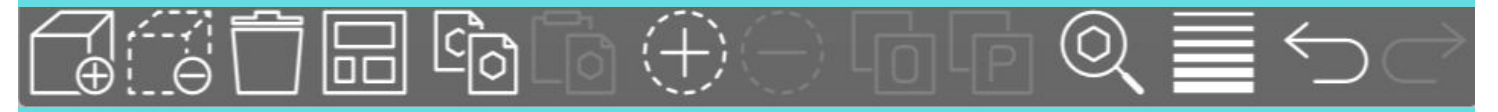

#### Machine

- Make sure to select the correct machine.
- The machine type can be found on the label attached to the machine itself.

| 🔚 🔒 Original Prusa i3 MK3S & MK3S+                                                                                                    | ~ | ٢ |
|----------------------------------------------------------------------------------------------------|---|---|
| System presets                                                                                                    |   |   |
| 📕 🔒 Original Prusa SL1                                                                                                    |   |   |
| 🔚 🔒 Original Prusa i3 MK3                                                                                                    |   |   |
| 🔚 🔒 Original Prusa i3 MK3S & MK3S+                                                                                                    |   | F |
| O Add/Remove printers — Add/Remove printers — O Add/Remove printers — O Add |   |   |

#### Layer Height

- Select the layer height to decide the print quality.
- Smaller layer heights take longer to print but with better quality.
- Check example frogs if in doubt.

| ~ | ٢   |
|---|-----|
|   |     |
| - | ٢   |
|   |     |
|   | â   |
|   | i a |
|   |     |
|   |     |
|   |     |
|   |     |
|   | ~   |

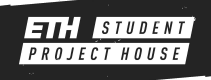

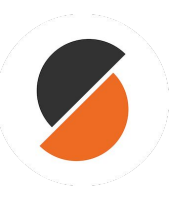

#### **Material**

- Now you can select your print material.
- The color does not make a difference.
- Please use Prusa PLA/ABS/PET.

| Filament | t:                   |   | 8       |
|----------|----------------------|---|---------|
|          | Prusa PLA            | ~ | ٢       |
|          | System presets       |   | 1       |
|          | Prusa ABS            |   | $\odot$ |
| 8        | Prusa PETG           |   |         |
|          | Prusa PLA            |   |         |
|          | Prusament PETG       |   |         |
|          | Prusament PLA        |   |         |
| ٢        | Add/Remove filaments |   |         |

#### **Supports**

- Set your desired support setting.
- For beginners only use None/Everywhere.

| Supports:      |           | None                                                              | ~ |
|----------------|-----------|-------------------------------------------------------------------|---|
| Infill:<br>Nam | 15%<br>ne | None<br>Support on build plate only<br>For support enforcers only |   |
|                |           | Everywhere                                                        |   |

#### Infill

- Set your infill percentage.
- More infill means more weight, longer print times and higher costs.
- For most parts 15% is fine.
- If the area of contact with the bed is really small remember to add a Brim.

| Infill: | 15% | Brim:   |
|---------|-----|---------|
| Nan     | 0%  | Editing |
|         | 5%  |         |
|         | 10% |         |
|         | 15% |         |

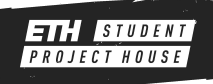

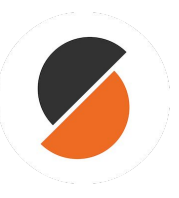

### **Slice**

• Use the Slice now button to prepare your part for printing.

Slice now

#### **Preview**

- Use the slider on the right to go through the different layers.
- Check that at no point something is appearing out of nothing.

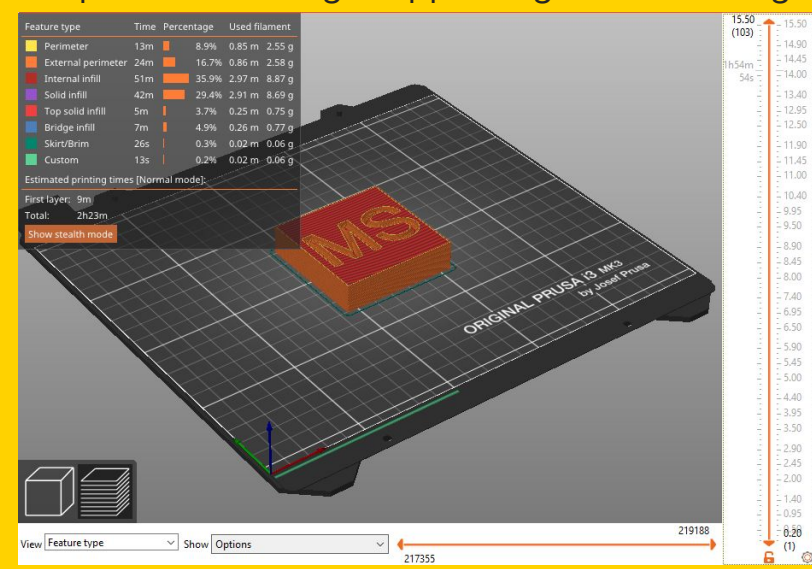

#### **Print Info**

- On the lower right corner you can see some information about your print.
- Make sure that there is enough filament left for your print.
- Use the Export G-code button to export the code and save it on the SD card.
- Note: The costs are not correct.

| Sliced Info                               |                         |
|-------------------------------------------|-------------------------|
| Used Filament (g)<br>(including spool)    | 24.33 (254.33)          |
| Used Filament (m)                         | 8.16                    |
| Used Filament (mm³)                       | 19619. <mark>2</mark> 4 |
| Cost                                      | 0.68                    |
| Estimated printing time:<br>- normal mode | 2h23m                   |
| - stealth mode                            | 2h24m                   |

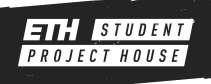

## AT THE MACHINE

### Step 1

• Turn on the machine on one of the terminals (select machine  $\rightarrow$  use machine).

## Step 2

• Make sure the correct filament is loaded and that it is enough for your print.

### Step 3

• Press the knob once on the printer and navigate to [ Print from SD ].

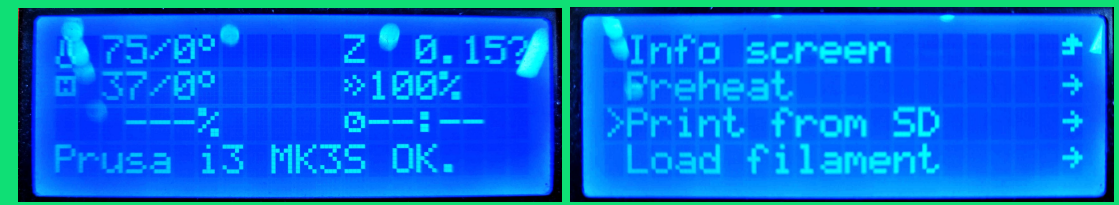

#### Step 4

• Select your part (usually the first in the list) and press the knob to start the print.

## Step 5

- Check the height of the first layer.
- If is too high/low please contact a Makerspace Manager

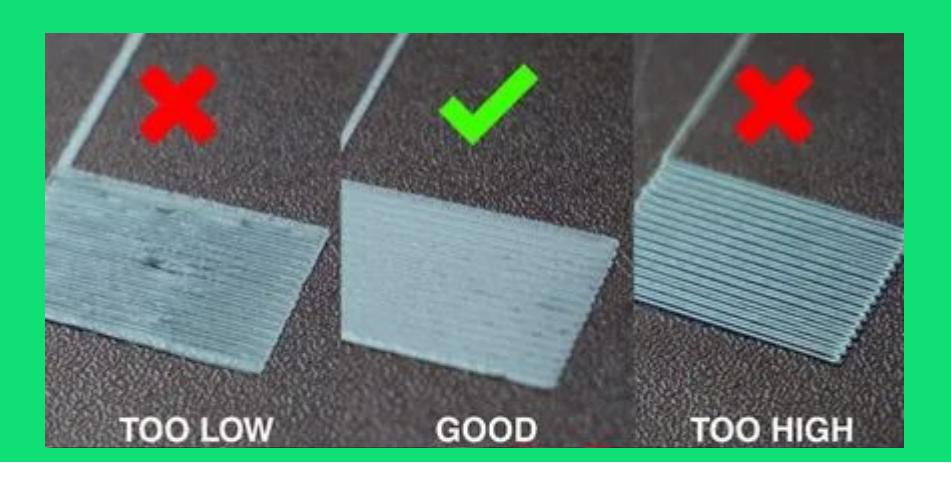

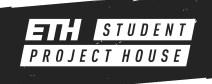

## **CHANGING THE FILAMENT**

## Step 1

- Press the knob on the printer and navigate to [Preheat]
- Select the temperature according to the filament with the highest temperature.

## Step 2

• As soon as the nozzle is up to temperature select [Unload Filament] on the printer menu.

### Step 3

- Press the knob to start unloading the filament, hold on the filament and firmly pull it until is all the way out of the printer.
- Secure the end of the filament on the filament spool.

## Step 4

- Cut the new filament at an angle and insert it into the extruder.
- Select the [Load Filament] option on the printer menu and press the knob.
- The filament should start to be pulled in.

### Step 5

• When asked if filament is of the correct color. If you see that the filament is not clearly of the correct color select [No], more filament will be extruded. When you have the correct color extruding select [Yes] and you are good to go.

| Main |   |         |   |
|------|---|---------|---|
| PLA  | - | 215/60  | ÷ |
| PET  | - | 230/85  | ÷ |
| ASA  |   | 260/105 | ÷ |

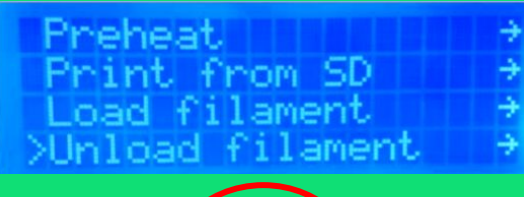

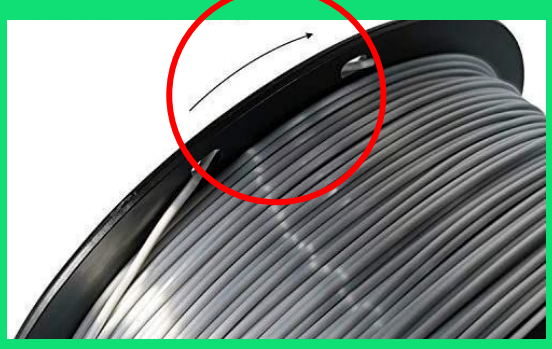

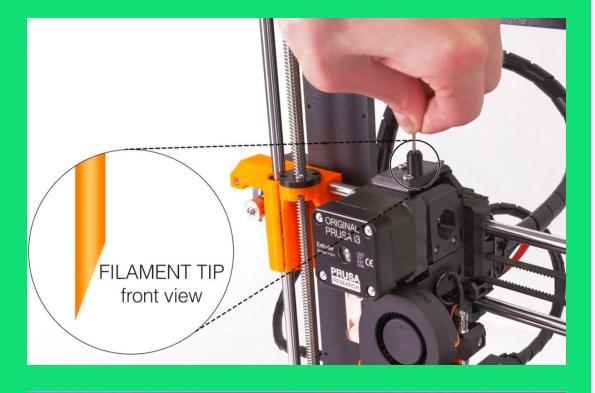

Filament extruding & with correct color? >Yes No

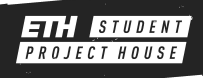